## Regione Lombardia **PROCEDURA** "pagoPA" SPESE ESAME ABILITAZIONE CACCIA

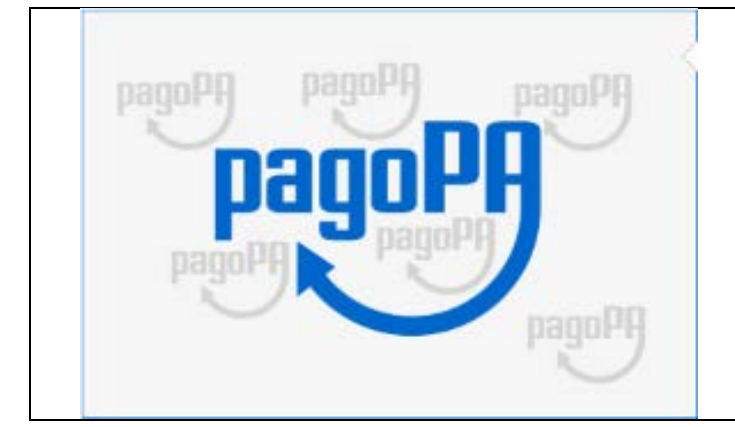

## Pagamenti online

Rivolto a: Cittadini

## Per visualizzare la PROCEDURA del pagamento on-line

## clicca QUI

Ti troverai nella pagina dedicata al Portale dei Pagamenti di Regione Lombardia (*vedi immagine sottostante*) Nel caso non funzionasse il link, digita questo indirizzo "https://pagamentinlombardia.servizirl.it/pa/home.html " Proseguendo troverai le indicazioni, con immagini, che ti interessano come cacciatore

| Nella pagina che si aprirà vai nel rettangolo "Cerca Ente" e senza inserire nulla clicca su "Cerca"                                                              |                                                                                                    |  |  |  |
|----------------------------------------------------------------------------------------------------|----------------------------------------------------------------------------------------------------|--|--|--|
| Benvenuto nel Portale dei Pagamenti verso le Pubbliche Amministrazioni                                                                                           |                                                                                                    |  |  |  |
| Su questo portale avrai la possibilità di fare alcun<br>Regione Lombardia. Puoi consultare a questo link<br>Se non riesci a trovare l'ente o il pagamento di tuo | uni pagamenti verso le pubbliche amministrazioni che hanno aderito all'iniziativa di<br>k la lista degli enti che hanno aderito.<br>lo interesse nell'elenco, rivolgiti direttamente al tuo Comune. |  |  |  |
| Cerca Ente                                                                                                    | Avvisi di Pagamento                                                                                                    |  |  |  |
| Seleziona l'Ente per cui vuoi effettuare il pag                                                                                                    | agamento Se hai ricevuto un Avviso di Pagamento puoi pagarlo online nell'apposita sezione.                                                                                                    |  |  |  |
| Cerca un Ente per scoprire i servizi offerti                                                                                                    | Cerca Paga avviso                                                                                                    |  |  |  |
|                                                                                                    |                                                                                                    |  |  |  |
| si aprirà una nuova pagi                                                                                                    | gina: clicca su "Regione Lombardia" (testo in verde)                                                                                                    |  |  |  |
| Scelta beneficiario                                                                                                    | si desidera accedere                                                                                                    |  |  |  |
| Selezione Ente Ricerca                                                                                                    | Cerca                                                                                                    |  |  |  |
|                                                                                                    |                                                                                                    |  |  |  |
| Ente                                                                                                    |                                                                                                    |  |  |  |
| Regione Regione Lombardia                                                                                                    |                                                                                                    |  |  |  |

Comparirà l'immagine sottostante dove troverai il tipo di pagamento on-line che dovrai scegliere Segui l'esempio sottostante

| Altre tipologie di pagamento<br>Scegli il tipo di pagamento e procedi alla<br>compilazione dei campi richiesti                           | Caccia - Concessione appostamento fisso intera<br>Caccia - Concessione appostamento fisso>65 anni e/o riduz. capacità<br>motoria>30%<br>Caccia - Concessione regionale abilitazione caccia<br>Caccia - Spese esame abilitazione caccia<br>Concessioni - Pagamenti tardivi |
|----------------------------------------------------------------------------------------------------|----------------------------------------------------------------------------------------------------|
| Caccia - Spese esame abilitazione ca                                                                                                    | ccia clicca sul testo "Caccia – Spese esame abilitazione caccia" sulla pagina del Portale                                                                                                    |
| Nella finestra ch<br>Attenzione: i dati inseriti sono quelli reali di un<br>al Portale della Regione Lombardi<br>Dopo aver inserito i tu | ne comparirà inserisci i tuoi dati<br>nostro Socio consenziente. È stato necessario per consentire<br>a il proseguo dell'esempio. Tu devi mettere i tuoi.<br>oi dati clicca su "Aggiungi al carrello"                                                                     |
| Pagamento Dovuto : Caccia - Spes                                                                                                    | se esame abilitazione caccia                                                                                                    |
| Nome e Cognome *                                                                                                    | Lino Emilio Giuseppe Ceruti                                                                                                    |
| Codice fiscale *                                                                                                    | CRTLML50P20L404U                                                                                                    |
| Importo*                                                                                                    | 35,51 €                                                                                                    |
| E-Mail*                                                                                                    | linoceruti@icloud.com                                                                                                    |
|                                                                                                    | Indietro Aggiungi al carrelio 📺                                                                                                    |
| Comparirà un avviso che ti avvertira<br>Vai nella tua casella di posta (verific                                                          | à dell'invio di una mail all'indirizzo che hai inserito.<br>a che non si stata depositata nella cartella "spam")                                                                                                    |
| <ul> <li>Ti abbiamo inviato una mail all'indirizzo che hai specificato.<br/>pagamento.</li> </ul>                                        | Controlla la posta in arrivo e segui le istruzioni riportate nella mail per proseguire con il                                                                                                    |
| nella tua casella di posta (                                                                                                    | e-mail) troverai un "link" (testo in azzurro)<br>cliccaci sopra                                                                                                    |

| PortalePagamer                                                                                                    | nti                                                                                                    |                                                                                                    |                                                                              | 🗎 Entrata - iCloud                                                                              | 18:12                                       |
|----------------------------------------------------------------------------------------------------|----------------------------------------------------------------------------------------------------|----------------------------------------------------------------------------------------------------|------------------------------------------------------------------------------|-------------------------------------------------------------------------------------------------|---------------------------------------------|
| Portale Pagamenti                                                                                                    | Regione Lombardia:                                                                                                    | Verifica email                                                                                                    |                                                                              |                                                                                                 | P                                           |
| A: Lino Ceruti iClo                                                                                                    | ud                                                                                                    |                                                                                                    |                                                                              |                                                                                                 |                                             |
| Gentile contribuente                                                                                                    | ,                                                                                                    |                                                                                                    |                                                                              |                                                                                                 |                                             |
| per proseguire il pag                                                                                                    | amento online segui i                                                                                                    | i link sotto riportato                                                                                                    |                                                                              |                                                                                                 |                                             |
| https://pagamentinlo<br>dSession=74b2c607                                                                                                    | mbardia.servizirl.it/pa<br>7-1b84-4a0a-a336-5a                                                                                                    | /public/carrello/anor<br>ad5c56997e                                                                                                    | nimo/spontaneo/paa                                                           | SILInviaRichiestaPaga                                                                           | mento.html?                                 |
| Cordiali saluti.                                                                                                    |                                                                                                    |                                                                                                    |                                                                              |                                                                                                 |                                             |
| Dopo<br>Safari, Google C                                                                                                    | aver cliccato sul "li                                                                                                    | nk", ti si aprirà un                                                                                                    | a finestra sul brov                                                          | vser che avevi utilizz<br>ito con Windows 10                                                    | ato                                         |
| (Salall, Google Cl                                                                                                    | Carr                                                                                                    | ello : elenco d                                                                                                    | dovuti nel carr                                                              | rello                                                                                           | , Opera, ecc)                               |
| <b>—C</b> —                                                                                                    | -0                                                                                                    |                                                                                                    | <u> </u>                                                                     | E                                                                                               | - <b>G</b>                                  |
| Carrello                                                                                                    | Anagrafica                                                                                                    | Riepilogo                                                                                                    | Scelta PSP                                                                   | Pagamento                                                                                       | Esito                                       |
| Causale Versamento                                                                                                    |                                                                                                    |                                                                                                    |                                                                              | Importo                                                                                         | Valuta                                      |
| Esame Abilitazione Caccia                                                                                                    | a Lino Emilio Giuseppe Cerut                                                                                                    | ti#CRTLML50P20L404U                                                                                                    |                                                                              | 35,51                                                                                           | EUR                                         |
|                                                                                                    |                                                                                                    |                                                                                                    | Importo Tot                                                                  | ale Pagamento                                                                                   | : 35,51 Euro                                |
| Scegli come paga<br>sportello abilitato                                                                                                    | appena sotto<br>are gli importi presenti nel<br>palla riscossione. La stamp                                                                                                    | o ti chiederà di sce<br>carrello, puoi procedere<br>pa dell'avviso non precl                                                             | egliere come paga<br>e al pagamento online op<br>ude la possibilità di effet | are l'importo<br>opure stampare l'avviso car<br>tuare successivamente il pa                     | aceo e recarti in unc<br>gamento online.    |
| Procedi co                                                                                                    | on il pagamento onli                                                                                                    | ne 🕥                                                                                                    |                                                                              |                                                                                                 |                                             |
| otrai scegliere una dell<br>istema pagoPA® (car<br>dentificare un istituto<br>agamento.<br>i sarà richiesto di com<br>acoltativamente l'ar<br>successivamente sarai r<br>ffettuare il pagamento. | Pagamento online<br>le modalità di pagamento<br>rta di credito, home to<br>finanziario con il qua<br>pilare l'anagrafica del sog<br>nagrafica del sog<br>reindirizzato sul portale de | o online previste dal<br>panking e altre) e<br>ale perfezionare il<br>ggetto intestatario e<br>ggetto versante.<br>ella banca scelta per | Nella fir<br>"Proced<br>clicca sul testo<br>su                               | nestra che comparirà<br>li con il pagamento c<br>"Procedi con il paga<br>Illa pagina del Portal | à scegli<br>on-line"<br>mento on-line"<br>e |
| Comparirà u                                                                                                    | un modello da com                                                                                                    | pilare nei campi c<br>al termine clico                                                                                                   | bbligatori (quelli c<br>a su "Procedi"                                       | contrassegnati con l'a                                                                          | asterisco)                                  |
| Regione Lom                                                                                                    | Ibardia                                                                                                    | - 0                                                                                                    | 800318318                                                                    |                                                                                                 |                                             |
|                                                                                                    | Anagrafica : d                                                                                                    | lati anagrafic                                                                                                    | i del soggetto                                                               | intestatario                                                                                    |                                             |
| -0-                                                                                                    |                                                                                                    | 6                                                                                                    | )                                                                            | C                                                                                               | - <b>G</b>                                  |
| Anagrafica                                                                                                    | Riepilogo                                                                                                    | Scelta                                                                                                    | PSP Pa                                                                       | agamento                                                                                        | Esito                                       |

| Anagrafica soggetto in                                                                                                    | testatario                                                                                                    |                                             |                               |                    |
|----------------------------------------------------------------------------------------------------|----------------------------------------------------------------------------------------------------|---------------------------------------------|-------------------------------|--------------------|
| Il soggetto intestatario o so<br>un debito a favore dell'Ente<br>ci sua iniziativa per ottener<br>Rappresenta il soggetto (pi<br>somme di denaro nei confr | ggetto debitore è colui che ha c<br>Creciliore, ovvero effettua un pa<br>e un servizio o una certificazione<br>prsona Fisica o Giuridica) debitor<br>onti della Pubblica Amministrazi | ontratto<br>agamento<br>a.<br>re di<br>one. |                               |                    |
|                                                                                                    |                                                                                                    |                                             |                               |                    |
| * Anagrafica:                                                                                                    |                                                                                                    |                                             |                               |                    |
| Lino Emilio Giuseppe Ceruti                                                                                                    |                                                                                                    | 0                                           |                               |                    |
| * Tipo soggetto:                                                                                                    |                                                                                                    |                                             |                               |                    |
| Soggetto Fisico                                                                                                    | ÷ 0                                                                                                    |                                             |                               |                    |
|                                                                                                    |                                                                                                    |                                             |                               |                    |
| * Codice fiscale / Partita Iva                                                                                                    | £                                                                                                    |                                             |                               |                    |
| CHTENILOF20E4040                                                                                                    |                                                                                                    |                                             |                               |                    |
| * Email:                                                                                                    |                                                                                                    |                                             |                               |                    |
| linoceruti@icloud.com                                                                                                    |                                                                                                    | 0                                           |                               |                    |
| la divinga i                                                                                                    |                                                                                                    |                                             |                               |                    |
| Indirizzo:                                                                                                    |                                                                                                    | 0                                           |                               |                    |
| Indificed                                                                                                    |                                                                                                    |                                             |                               |                    |
| Civico:                                                                                                    |                                                                                                    |                                             |                               |                    |
| Civico                                                                                                    |                                                                                                    |                                             |                               |                    |
| CAP.                                                                                                    |                                                                                                    |                                             |                               |                    |
| CAP 0                                                                                                    |                                                                                                    |                                             |                               |                    |
|                                                                                                    |                                                                                                    |                                             |                               |                    |
| Nazione:                                                                                                    |                                                                                                    |                                             |                               |                    |
| Selezionare una nazione                                                                                                    | ÷ 0                                                                                                    |                                             |                               |                    |
| Provincia:                                                                                                    |                                                                                                    |                                             |                               |                    |
|                                                                                                    | : 0                                                                                                    |                                             |                               |                    |
|                                                                                                    |                                                                                                    |                                             |                               |                    |
| Località:                                                                                                    |                                                                                                    |                                             |                               |                    |
|                                                                                                    | ÷ o                                                                                                    |                                             |                               |                    |
|                                                                                                    |                                                                                                    |                                             |                               |                    |
| Abbandona                                                                                                    |                                                                                                    |                                             | G Indietro                    | Procedi            |
| Nella finestra                                                                                                    | , che comparirà legge                                                                                                    | rai il rienilogo: revision                  | e finale dei dati di nag      | amento             |
|                                                                                                    | Clicca s                                                                                                    | su "Procedi al pagamer                      | nto"                          |                    |
| 1                                                                                                    | Riepilogo : revisi                                                                                                    | ione finale dei da                          | ti di pagamento               |                    |
| •                                                                                                    | -                                                                                                    | ~                                           | 0                             | 0                  |
|                                                                                                    |                                                                                                    | U U                                         | C C                           | U                  |
| Anagrafica                                                                                                    | Riepilogo                                                                                                    | Scelta PSP                                  | Pagamento                     | Esito              |
|                                                                                                    |                                                                                                    |                                             | 1 months                      |                    |
| Causale Versamento                                                                                                    |                                                                                                    |                                             | Importo                       | Valuta             |
| Esame Abilitazione Caccia Lino I                                                                                                    | Emilio Giuseppe Ceruti#CRTLM                                                                                                    | 1L50P20L404U                                | 35,51                         | EUR                |
|                                                                                                    |                                                                                                    |                                             |                               |                    |
| Anagrafica soggetto intestatari                                                                                                    | 0                                                                                                    |                                             |                               |                    |
| Anagrafica                                                                                                    | Lino En                                                                                                    | nilio Giuseppe Ceruti                       |                               |                    |
| Codice fiscale / Partita Iva                                                                                                    | CRTLM                                                                                                    | L50P20L404U                                 |                               |                    |
| Email                                                                                                    | linocen                                                                                                    | uti@icloud.com                              |                               |                    |
| Indirizzo                                                                                                    |                                                                                                    |                                             |                               |                    |
| Civico                                                                                                    |                                                                                                    |                                             |                               |                    |
| CAP                                                                                                    |                                                                                                    |                                             |                               |                    |
| Nazione                                                                                                    |                                                                                                    |                                             |                               |                    |
| Provincia                                                                                                    |                                                                                                    |                                             |                               |                    |
| Località                                                                                                    |                                                                                                    |                                             |                               |                    |
|                                                                                                    |                                                                                                    |                                             |                               |                    |
| Attenzione: cliccand                                                                                                    | o sul pulsante "Procedi a                                                                                                    | I pagamento" verrai reindir                 | izzato alla scelta del Presta | tore di Servizi di |
| Pagamento.                                                                                                    |                                                                                                    |                                             |                               |                    |
| 8                                                                                                    |                                                                                                    |                                             |                               |                    |
|                                                                                                    |                                                                                                    |                                             |                               |                    |
| Abbandona                                                                                                    |                                                                                                    |                                             | Indietro Procedi              | al pagamento       |
|                                                                                                    |                                                                                                    |                                             |                               |                    |

| Nella finestra che comparirà scegli<br>"Entra con la tua mail"                                                                                                    |                                                                                                    |  |  |  |
|----------------------------------------------------------------------------------------------------|----------------------------------------------------------------------------------------------------|--|--|--|
| Regione Lombardia<br>Regione Lombardia<br>/RFS/RF96013300000000151840000/35.51/TXT/Esame Abilitazione Caccia Lino Emilio Giuseppe Ceruti CRTLML50P20L404L<br>35,51€ |                                                                                                    |  |  |  |
| T                                                                                                    | r ~<br>DECO<br>a con SPID<br>2? Scopri di più<br>la tua email                                                                                                    |  |  |  |
| inserisci il tuo indirizzo email          Inoceruti@icloud.com         indirizzo email                                                                              | Si aprirà una pagina dove troverai l'indicazione<br>"inserisci la tua mail"<br>Nell' esempio a lato viene usata la mail del nostro<br>Socio. Tu inserisci la tua poi:<br>Chicca su "Continua" |  |  |  |
| ✓ accetto la privacy policy Continua                                                                                                    | nell'Informativa Sul Trattamento Dei Dati Personali<br>clicca sul quadratino "accetto la privacy policy"                                                                                      |  |  |  |
| Come vuoi pagare? Carta di credito/debito Conto corrente                                                                                                    | Ti verrà chiesto, poi, in quale dei tre modi intendi<br>pagare<br>1a ipotesi): Carta di credito/addebito<br>2a ipotesi): Conto corrente                                                       |  |  |  |
| Altri metodi di pagamento                                                                                                    | Se scegileral la 1a ipotesi: "carta di credito"                                                                                                    |  |  |  |

| pagoPA accetta que<br>pagoPA accetta que<br>pagoPA ac | ueste carte di credito/deb<br>VISA Electron  Comme<br>on ci devono essere caretteri s<br>0 0000 0000<br>CVC<br>codice di verifica                   | peciali                                | ti comparira<br>compilare i c                                                                  | à la finestra a lato dove andrai a<br>dati richiesti fino al termine del<br>pagamento |
|----------------------------------------------------------------------------------------------------|----------------------------------------------------------------------------------------------------|----------------------------------------|------------------------------------------------------------------------------------------------|---------------------------------------------------------------------------------------|
| si aprirà una pag<br>Proseguirai, pol<br>Paga con<br>Q cerca<br>Ordina per: Alfabe                                                                                                    | Continua<br>Se, invece, sce<br>gina dove comincerai<br>i, inserendo i dati che<br>il tuo conto corrente<br>a la tua banca<br>tico v Tipo: Crescente | glierai la<br>ad inserir<br>ti verranr | 2a ipotesi: "conto co<br>re il nome della tua b<br>no richiesti fino al co<br>MyBank<br>MyBank | orrente"<br>panca nel campo della ricerca<br>mpletamento del pagamento                |
| Posteitaliane<br>Conto BP Retail                                                                                                    | BancoPosta<br>Commissione max 1,00 €                                                                                                    | >                                      | INTESA I SNIPAOLO<br>Emilia Romagna:                                                           | Commissione max 0,95 €                                                                |
| Posteitaliane<br>Conto BP Impresa                                                                                                    | BancoPosta Impresa<br>Commissione max 1,00 €                                                                                                    | >                                      | Postepay<br>Posteitaliane<br>Conto BancoPosta Imp                                              | BancoPosta Impresa >                                                                  |
| Banca Popolare<br>di Sondrio<br>SCRIGNO Internet Banking                                                                                                    | SCRIGNO<br>Internet Backing)<br>Commissione max 0,90 €                                                                                              | >                                      | Postepay<br>Posteitaliane<br>Conto BancoPosta                                                  | BancoPosta ><br>Commissione max 1,00 €                                                |
| INTESA M SNNPAOLO<br>Pago in Conto                                                                                                    | Commissione max 0,00 €                                                                                                    | >                                      | CONTO V<br>Pagamento                                                                           | Commissione max 0,90 €                                                                |
| INTESA I SANDAOLO<br>Masterpass                                                                                                    | mosterposs<br>Commissione max 1,00 €                                                                                                    | >                                      | diretto/Bonifico SC                                                                            | r                                                                                     |